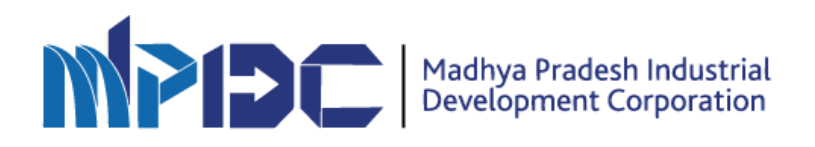

# SOP for Central Inspection System

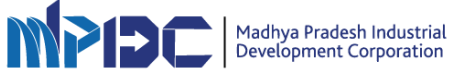

#### **CIS Public Portal**

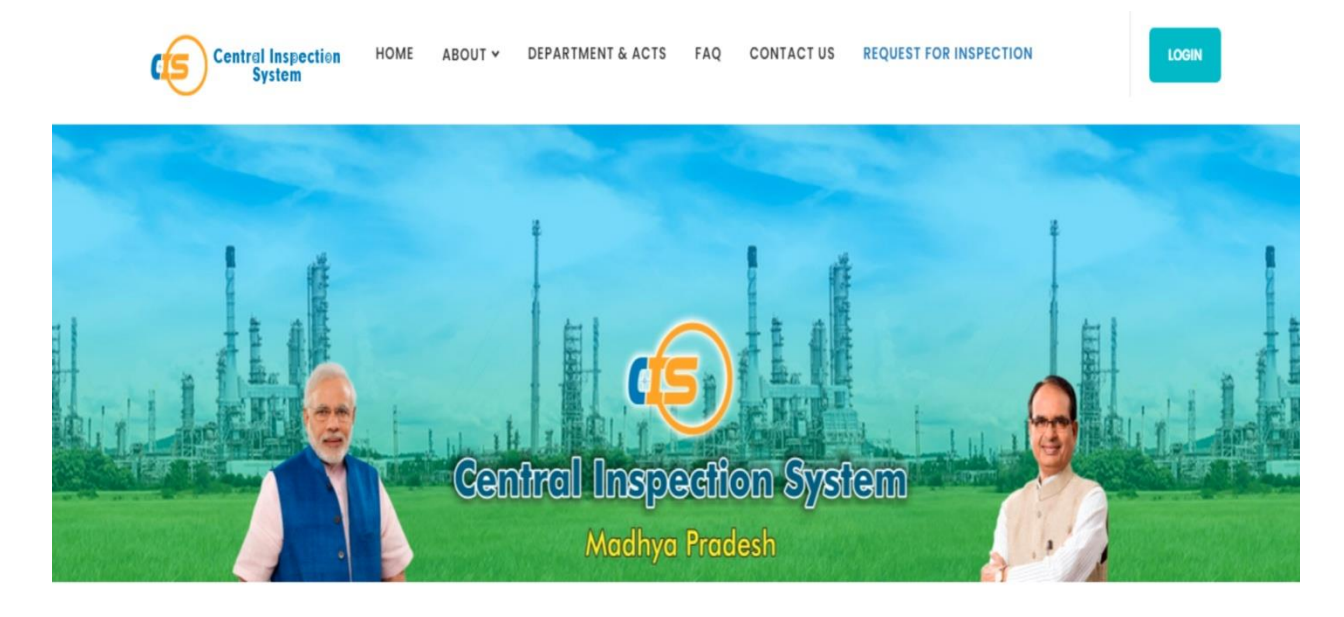

# Search Inspection Report

| Date       | Reference No. | Mobile No. |        |
|------------|---------------|------------|--------|
| dd/mm/yyyy |               |            | SEARCH |

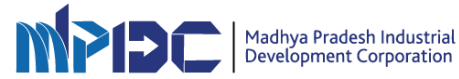

#### **CIS Login for Department**

For logging in to the CISPortal, perform the following steps:-

- 1. Please Enter cis.mpidc.co.in
- 2. Enter the User name and Password created by user.
- 3. Enter correct captcha
- 4. Click on the Login button.

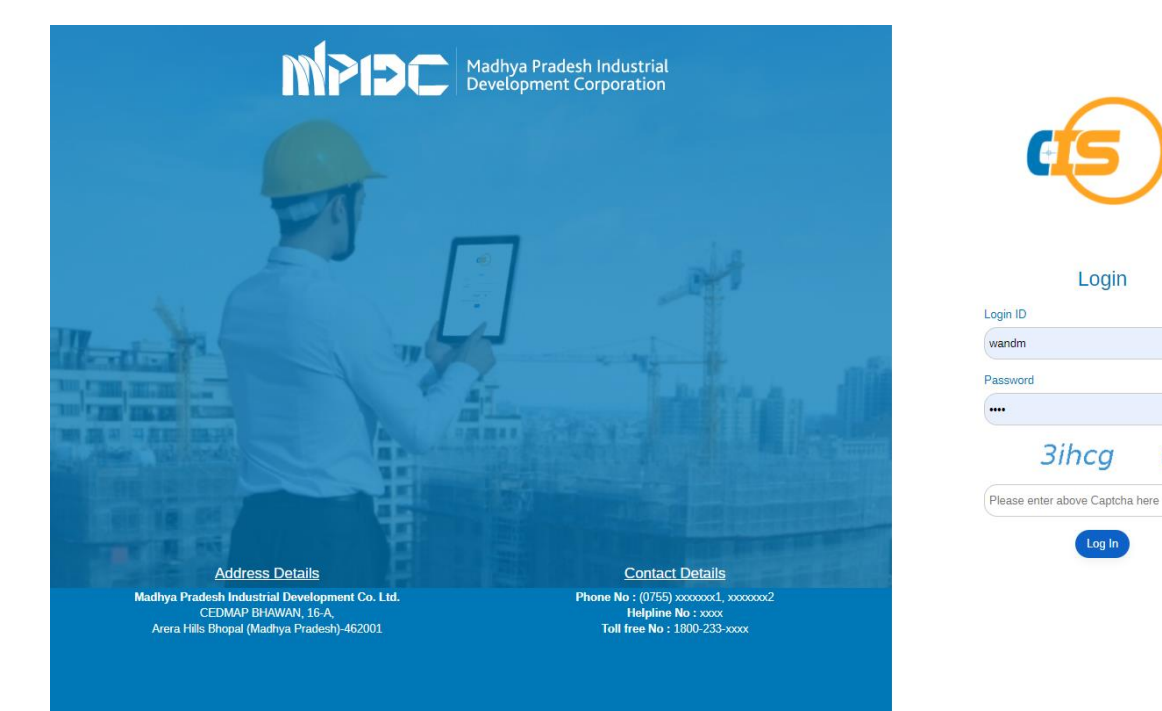

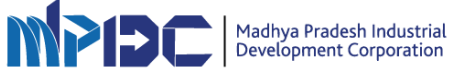

Login

**3ihcg** 

C

#### **Department Admin Dashboard**

- After login through Department Admin User credentials Admin Dashboard can be access
- Department Admin can Manage Act, Manage official Locations, Add Inspectors, Add Schedulers, Check all department activity, Check all submitted reports, Schedule Inspection, can check all requested Inspections
- Dashboard will show all stats of the Department including all the counts of inspections and their status

|                                                                                                    | vd                                                                                                    |                                                                                                    |                                                                                                    | Q We                                                                                                    |
|----------------------------------------------------------------------------------------------------|----------------------------------------------------------------------------------------------------|----------------------------------------------------------------------------------------------------|----------------------------------------------------------------------------------------------------|----------------------------------------------------------------------------------------------------|
| O Scheduled Inspect                                                                                                    | ions 🗘 Manage Act 🛛 🗣 Allocation o                                                                                                    | of Jurisdiction Manage Scheduler                                                                                                    | Manage Inspector                                                                                                    | Requested Inspection list                                                                                                    |
| Home / Deabheard                                                                                                    |                                                                                                    |                                                                                                    |                                                                                                    |                                                                                                    |
| nome / Dashboard                                                                                                    |                                                                                                    |                                                                                                    |                                                                                                    |                                                                                                    |
|                                                                                                    |                                                                                                    |                                                                                                    |                                                                                                    |                                                                                                    |
|                                                                                                    |                                                                                                    |                                                                                                    |                                                                                                    |                                                                                                    |
| TOTAL INSPE                                                                                                    | INS INSCREDULED                                                                                                    | ISPECTION CANCELLED DUE TO<br>ON UPLOADING OF REPORT                                                                                                    | INSPECTION CANCELLED DUE TO<br>UNAVAILABILITY OF INSPECTOR                                                                                                    |                                                                                                    |
|                                                                                                    |                                                                                                    |                                                                                                    |                                                                                                    |                                                                                                    |
|                                                                                                    |                                                                                                    |                                                                                                    |                                                                                                    |                                                                                                    |
| Inbox                                                                                                    |                                                                                                    |                                                                                                    |                                                                                                    | 👁 View All I                                                                                                    |
| Inbox<br>Reference No                                                                                                    | Status                                                                                                    | Industry Name                                                                                                    | Inspection Type                                                                                                    | ● Vew All In<br>Inspection Date & Tin                                                                                                    |
| Inbox<br>Reference No<br>ISR004708<br>Edit s                                                                             | Status<br>In Process                                                                                                    | Industry Name<br>Jute Industry                                                                                                    | Inspection Type Inspection under Legal Metrology Act, 2009 and Rules                                                                                                    | <ul> <li>Vew All the sector of the sector of the secto</li></ul> |
| Inbox<br>Reference No<br>ISR004708<br>Edit /<br>ISR004097<br>Edit /                                                      | Status<br>In Process                                                                                                    | Industry Name Jute Industry Rice Industry                                                                                                    | Inspection Type Inspection under Legal Metrology Act, 2009 and Rules Inspection under Legal Metrology Act, 2009 and Rules                                                                                                    | View A1 is     Inspection Date & Tim     17/10/2020 1:00 PM     17/10/2020 1:00 PM                                                                                                    |
| Inbox<br>Reference No<br>ISR004708<br>Edit /<br>ISR004097<br>Edit /<br>ISR004694<br>Edit /                               | Status In Process In Process Cancelled due to non availability of Inspector                                                                                         | Industry Name       Jute Industry       Rice Industry       Adarsh Industries                                                                                                    | Inspection Type         Inspection under Legal Metrology Act, 2009 and Rules         Inspection under Legal Metrology Act, 2009 and Rules         Inspection under Legal Metrology Act, 2009 and Rules                                                                                                    | View A1 1     Inspection Date & Tim     Inspection Date & Tim                |
| Inbox<br>Reference No<br>ISR004708<br>Edit /<br>ISR004097<br>Edit /<br>ISR004694<br>Edit /                               | Status       In Process       Im Process       Cancelled due to non availability of Inspector       Cancelled due to non availability of Inspector                  | Industry Name       Idue Industry       Idue Industry       Rice Industry       Idue Industry       Idue Indue In | Inspection Type         Inspection under Legal Metrology Act, 2009 and Rules         Inspection under Legal Metrology Act, 2009 and Rules         Inspection under Legal Metrology Act, 2009 and Rules         Inspection under Legal Metrology Act, 2009 and Rules         Inspection under Legal Metrology Act, 2009 and Rules                                                                                                    | View All In     Inspection Date & Tim     Inspection Date & Tim     Inspectin Date & Tim     Inspection Date & Tim     Inspection Date & Tim               |
| Inbox Reference No ISR004708 Edit / ISR004097 Edit / ISR004694 Edit / ISR004694 Edit / ISR004620 Edit / ISR004831 Edit / | Status       In Process       In Process       Cancelled due to non availability of Inspector       Cancelled due to non availability of Inspector       In Process | Industry Name       Industry Name       Jute Industry       Rice Industry       Adarsh Industries       Adsrsh Industries       ABCD Kirana                                                                                                    | Inspection Type         Inspection under Legal Metrology Act, 2009 and Rules         Inspection under Legal Metrology Act, 2009 and Rules         Inspection under Legal Metrology Act, 2009 and Rules         Inspection under Legal Metrology Act, 2009 and Rules         Inspection under Legal Metrology Act, 2009 and Rules         Inspection under Legal Metrology Act, 2009 and Rules         Inspection under Legal Metrology Act, 2009 and Rules | Veev A1 1     Inspection Date & Tim     Inspection Date & Tim                |

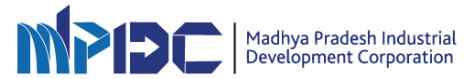

# Manage Act

• Admin User of the Department can Manage and check the Acts under which Inspections has to be done.

|                   | Dashboard  |               |                            |                            |                  |                       |                             | Q    | Weight & | Measure |
|-------------------|------------|---------------|----------------------------|----------------------------|------------------|-----------------------|-----------------------------|------|----------|---------|
| O Scheduled In    | spections  | \$ Manage Act | Allocation of Jurisdiction | Manage Scheduler           | Manage Inspector | A Inspection Report   | O Requested Inspection list |      |          |         |
| Inspection Act    | Detail     |               |                            |                            |                  |                       |                             |      |          | – C ×   |
| Inspection A      | Act List   |               |                            |                            |                  |                       |                             |      |          |         |
| Show 10 🗸         | entries    |               |                            |                            |                  |                       | Search:                     |      |          |         |
| S. No.            | Departme   | nt            | Inspection Under Act       |                            | \$<br>\vee       | Description           |                             | \$   | Status   | ÷       |
| 1                 | Weight & N | leasures      | Inspection under Legal Me  | trology Act, 2009 and Rule | 'S               | Section 15 of Legal N | fetrology Act, 2009         |      | Enable   |         |
| ihowing 1 to 1 of | 1 entries  |               |                            |                            |                  |                       |                             | Prev | vious 1  | Next    |
|                   |            |               |                            |                            |                  |                       |                             |      |          |         |
|                   |            |               |                            |                            |                  |                       |                             |      |          |         |
|                   |            |               |                            |                            |                  |                       |                             |      |          |         |

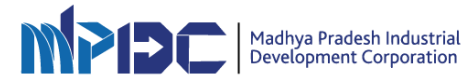

# Allocation of Jurisdiction

• Department can manage geographical locations from here.

| 3 Scheduled  | Inspections                  | Manage Act 🛛 🛛 Alloca | tion of Jurisdiction 🛛 🎽 Manage Scheduler 🛛 🖶 Manage Inspector             | Inspection Report     O Requested Inspection list                                       |
|--------------|------------------------------|-----------------------|----------------------------------------------------------------------------|-----------------------------------------------------------------------------------------|
|              |                              |                       |                                                                            |                                                                                         |
| Dashboard /  | Allocation of Jurisd         | liction               |                                                                            |                                                                                         |
|              |                              |                       |                                                                            |                                                                                         |
| LOCAT        | ION OF JURI                  | SDICTION              |                                                                            |                                                                                         |
|              |                              |                       |                                                                            |                                                                                         |
| Jurisdict    | ion List                     |                       |                                                                            | Add New Jurisdiction                                                                    |
|              |                              |                       |                                                                            |                                                                                         |
| Show 10      | ✓ entries                    |                       | Search:                                                                    | Department Name<br>Weight & Measures                                                    |
| S. No. *     | Jurisdiction \$              | Department \$         | District Under Jurisdiction \$                                             | Jurisdiction*                                                                           |
| 1            | Hoshangabad<br>Edit   Delete | Weight & Measures     | Betul,Bhopal,Harda,Hoshangabad,Raisen,Rajgarh,Sehore,Vidisha               | Select Jurisdiction                                                                     |
| 2            | Indore<br>Edit   Delete      | Weight & Measures     | Alirajpur,Barwani,Burhanpur,Dhar,Indore,Jhabua,Khandwa,Khargone            | District Under Jurisdiction *<br>(You can select Single or Multiple districts at a time |
| 3            | Shahdol<br>Edit   Delete     | Weight & Measures     | Anuppur,Rewa,Satna,Shahdol,Sidhi,Singrauli,Umaria                          | None selected  Tag District                                                             |
| 4            | Khandwa<br>Edit   Delete     | Weight & Measures     | Alirajpur,Burhanpur,Dhar,Indore,Jhabua,Khandwa,Khargone                    | Tagged District Under Jurisdiction                                                      |
| 5            | Ujjain<br>Edit   Delete      | Weight & Measures     | Agar Malwa,Dewas,Mandsaur,Ratlam,Shajapur,Ujjain                           | Sava Reset                                                                              |
| 6            | Sagar<br>Edit   Delete       | Weight & Measures     | Chhatarpur, Damoh, Niwari, Panna, Sagar, Tikamgarh                         |                                                                                         |
| 7            | Bhopal<br>Edit   Delete      | Weight & Measures     | Betul,Harda,Hoshangabad,Raisen,Rajgarh,Sehore,Vidisha                      |                                                                                         |
| 8            | Chhindwara<br>Edit   Delete  | Weight & Measures     | Balaghat, Chhindwara, Dindori, Jabalpur, Katni, Mandla, Narsinghpur, Seoni |                                                                                         |
| 9            | Morena<br>Edit   Delete      | Weight & Measures     | Ashoknagar,Bhind,Datia,Guna,Gwalior,Morena,Sheopur,Shivpuri                |                                                                                         |
| 10           | Rewa<br>Edit   Delete        | Weight & Measures     | Anuppur,Rewa,Satna,Shahdol,Sidhi,Singrauli,Umaria                          |                                                                                         |
| Showing 1 to | 10 of 12 entries             |                       | Desvinue 1 2 Nev                                                           |                                                                                         |

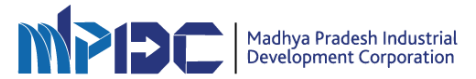

### Manage Scheduler

- Department Admin User can Add & Manage Scheduler as per the Department Geographical Hierarchy.
- Roles of Regional Offices for Scheduling Inspections can be Managed from here.

| O Scheduled Inspections                                                                                                    | Q Allocation of Jurisdiction                                                                                                    | n 🏕 Manage Scheduler 🔮 Manage Inspector                                                                                                    | 🔁 Inspectio | n Report O Requested Inspection list                                                                                                    |
|----------------------------------------------------------------------------------------------------|----------------------------------------------------------------------------------------------------|----------------------------------------------------------------------------------------------------|-------------|----------------------------------------------------------------------------------------------------|
| Dashboard / Scheduler Detail                                                                                                    |                                                                                                    |                                                                                                    |             |                                                                                                    |
| SCHEDULER DETAIL                                                                                                    |                                                                                                    |                                                                                                    |             |                                                                                                    |
| Department Name*                                                                                                    | Sch                                                                                                    | heduler Name*                                                                                                    | Mol         | bile Number*                                                                                                    |
| Email Id*                                                                                                    | Juri<br>(Yo                                                                                                    | isdiction •<br>vu can select Single or Multiple Office Location at a time.)                                                                                                    | Tag         | ged Jurisdiction                                                                                                    |
|                                                                                                    | N                                                                                                    | None selected -                                                                                                    |             |                                                                                                    |
|                                                                                                    |                                                                                                    |                                                                                                    |             | Reset                                                                                                    |
|                                                                                                    |                                                                                                    |                                                                                                    |             |                                                                                                    |
|                                                                                                    |                                                                                                    |                                                                                                    |             |                                                                                                    |
| Show 10 🗸 entries                                                                                                    |                                                                                                    |                                                                                                    |             | Search:                                                                                                    |
| Show 10 v entries                                                                                                    | Mobile No                                                                                                    | ♦ Email Id                                                                                                    | ¢           | Search:                                                                                                    |
| Show     10     ✓ entries       #     ^     Scheduler Name     ●       1     Archana jain     ✓Edit                                                                                                    | Mobile No 9340063593                                                                                                    | Email Id     jain@gmail.com                                                                                                    | ¢           | Search:<br>Jurisdiction<br>Chhindwara,Bhopal,Hoshangabad                                                                                                    |
| Image: Normal System     Image: Normal System     Image: Normal System       Image: Normal System     Archana jain       Image: Normal System     Archana jain       Image: Normal System     Archana jain       Image: Normal System     Archana Jain       Image: Normal System     Archana Jain       Image: Normal System     Archana Jain       Image: Normal System     Archana Jain                                                                                                    | Mobile No         1           9340063593         1           9340063593         1                                                                                                    | <ul> <li>Email Id</li> <li>jain@gmail.com</li> <li>jain@gmail.com</li> </ul>                                                                                                    | ¢           | Search:<br>Jurisdiction<br>Chhindwara,Bhopal,Hoshangabad<br>Bhopal,Hoshangabad                                                                                           |
| ID     entries       #     ^       J     Scheduler Name       Archana jain       2     Betuit       J     J       J     J       J     J       J     J       J     J       J     J       J     J                                                                                                    | Mobile No         Image: Comparison of the second second seco | <ul> <li>Email Id</li> <li>jain@gmail.com</li> <li>jain@gmail.com</li> <li>jain@gmail.com</li> </ul>                                                                                                    | ¢           | Search:                                                                                                    |
| Io     entries       #     ^       Scheduler Name     @       1     Archana jain       2     shubbanshi jain       2     shubbanshi jain       2     Edit       3     testinggf       2     sanjay jain       PEdit                                                                                                    | Mobile No         I           9340063593         I           9340063593         I           9340063593         I           9340063593         I                                                                                                    | Email Id     Jain@gmail.com     jain@gmail.com     jain@gmail.com     jain@gmail.com                                                                                                    | ¢           | Search:<br>Jurisdiction<br>Chhindwara,Bhopal,Hoshangabad<br>Bhopal,Hoshangabad<br>Bhopal                                                                                 |
| Interface     Interface       Interface     Interface       Interface | Mobile No         Image: Comparison of the second second seco | <ul> <li>Email Id</li> <li>jain@gmail.com</li> <li>jain@gmail.com</li> <li>jain@gmail.com</li> <li>jain@gmail.com</li> <li>jain@gmail.com</li> </ul>                                                                                                    | ٥           | Search:<br>Jurisdiction<br>Chhindwara,Bhopal,Hoshangabad<br>Bhopal,Hoshangabad<br>Bhopal<br>Chhindwara                                                                   |
| IO     entries       I     Scheduler Name     0       I     Archana jan     1       P     Subbhanbhi jan     1       I     Estinggf     1       I     Sanjay jain     1       I     Subbhanbhi jan     1       I     Sanjay jain     1       I     Subbhanbhi jan     1       I     Subbhanbhi jan     1       I     Subbhanbhi jan     1                                                                                                    | Mobile No         I           9340063593         I           9340063593         I           9340063593         I           9340063593         I           9340063593         I           9340063593         I           9340063593         I           9340063593         I           9340063593         I                                                                                                    | <ul> <li>Email Id</li> <li>jain@gmail.com</li> <li>jain@gmail.com</li> <li>jain@gmail.com</li> <li>jain@gmail.com</li> <li>jain@gmail.com</li> </ul>                                                                                                    | ٥           | Search: Jurisdiction Chhindwara,Bhopal,Hoshangabad Bhopal Bhopal Chhindwara Chhindwara                                                                                   |
| IO     entries       #     Scheduler Name     0       1     Archana jain     1       2     Bubbhanshi jain     1       3     Isetinggf     1       4     Sarjay jain     2       5     Shubhanshi jain     2       6     Shubhanshi jain     2       7     Shubhanshi jain     2                                                                                                    | Mobile No         I           9340063593         I           9340063593         I           9340063593         I           9340063593         I           9340063593         I           9340063593         I           9340063593         I           9340063593         I           9340063593         I           9340063593         I                                                                                                    | <ul> <li>Email Id</li> <li>jain@gmail.com</li> <li>jain@gmail.com</li> <li>jain@gmail.com</li> <li>jain@gmail.com</li> <li>jain@gmail.com</li> <li>jain@gmail.com</li> <li>jain@gmail.com</li> </ul>                                                                                                    | •           | Search:<br>Jurisdiction<br>Chhindwara,Bhopal,Hoshangabad<br>Bhopal,Hoshangabad<br>Bhopal<br>Chhindwara<br>Chhindwara                                                     |
| ID     entries       II     III       III     Archana jain       IIIIIIIIIIIIIIIIIIIIIIIIIIIIIIIIIIII                                                                                                    | Mobile No         I           9340063593         I           9340063593         I           9340063593         I           9340063593         I           9340063593         I           9340063593         I           9340063593         I           9340063593         I           9340063593         I           9340063593         I           9340063593         I                                                                                                    | <ul> <li>Email Id</li> <li>jain@gmail.com</li> <li>jain@gmail.com</li> <li>jain@gmail.com</li> <li>jain@gmail.com</li> <li>jain@gmail.com</li> <li>jain@gmail.com</li> <li>jain@gmail.com</li> <li>jain@gmail.com</li> </ul>                                                                                                 | •           | Search:<br>Jurisdiction<br>Chhindwara,Bhopal,Hoshangabad<br>Bhopal,Hoshangabad<br>Bhopal<br>Chhindwara<br>Chhindwara                                                     |
| IOV     IO     entries       #     Scheduler Name     0       1     J     Archana jain       1     J     Archana jain       2     J     PEdit       3     J     Scheduler Name       4     Scheduler Name     J       5     Schubhanshi jain     J       6     Shubhanshi jain     J       7     Schubhanshi jain     J       8     Degan Nair     J       9     Vyek Porval     J                                                                                                    | Mobile No         I           9340063593         I           9340063593         I                                                                                                    | <ul> <li>Email Id</li> <li>jain@gmail.com</li> <li>jain@gmail.com</li> <li>jain@gmail.com</li> <li>jain@gmail.com</li> <li>jain@gmail.com</li> <li>jain@gmail.com</li> <li>jain@gmail.com</li> <li>iain@gmail.com</li> <li>iain@gmail.com</li> <li>iain@gmail.com</li> <li>iain@gmail.com</li> <li>iain@gmail.com</li> </ul> | •           | Search:<br>Juriadiction<br>Chhindwara,Bhopal,Hoshangabad<br>Bhopal,Hoshangabad<br>Chhindwara<br>Chhindwara<br>Chhindwara<br>Chhindwara,Hoshangabad<br>Chhindwara,Gwalior |

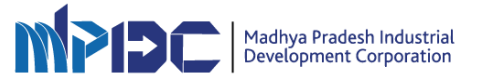

#### **Manage Inspector**

- Department Admin and Scheduler can Add Inspector as per the Posting Location and additional charges.
- As soon as admin add inspector User name and password along with login Url will be shared through Mail and SMS to the Inspector

|                                      | eduled Inspections                                                                                                    | A Manage                                                                                       | Act 👽                                                                      | Allocation of Jurisdiction                                                                         | 😁 Manage :                                                                                                    | Scheduler                                                                                             | Manage Inspector                                | 🖾 Insp                         | ection Report     | Ø Reque  | isted Inspection                        | n list                                                                                                    |
|--------------------------------------|----------------------------------------------------------------------------------------------------|------------------------------------------------------------------------------------------------|----------------------------------------------------------------------------|----------------------------------------------------------------------------------------------------|----------------------------------------------------------------------------------------------------|----------------------------------------------------------------------------------------------------|-------------------------------------------------|--------------------------------|-------------------|----------|-----------------------------------------|----------------------------------------------------------------------------------------------------|
| Dashb                                | oard / Manage Ir                                                                                                    | nspector                                                                                       |                                                                            |                                                                                                    |                                                                                                    |                                                                                                    |                                                 |                                |                   |          |                                         |                                                                                                    |
| INSPE                                | ECTOR DET                                                                                                    | FAIL                                                                                           |                                                                            |                                                                                                    |                                                                                                    |                                                                                                    |                                                 |                                |                   |          |                                         |                                                                                                    |
| Inspec                               | tor Name*                                                                                                    |                                                                                                |                                                                            | Mobile                                                                                             | Number*                                                                                                    |                                                                                                    |                                                 |                                | Email Id*         |          |                                         |                                                                                                    |
| Desigr                               | nation*                                                                                                    |                                                                                                |                                                                            | Aadhaa                                                                                             | ar Number*                                                                                                    |                                                                                                    |                                                 |                                | Posting District* | Help ?   |                                         |                                                                                                    |
| Propos                               | sed Inspection Une                                                                                                    | der Act* Help ?                                                                                |                                                                            | Selected Proposed Inspe                                                                            | ction Under Act                                                                                                    |                                                                                                    |                                                 |                                | Select Dist       | Inspecto | r Type*                                 |                                                                                                    |
| Additic                              | e selected <del>+</del><br>onal Charge Help                                                                                                    | ?                                                                                              |                                                                            | Selected Additional Distric                                                                        | rt                                                                                                    |                                                                                                    |                                                 |                                |                   | Sele     | ct Inspector Ty                         | po                                                                                                    |
| Non                                  | e selected +                                                                                                    |                                                                                                |                                                                            |                                                                                                    |                                                                                                    |                                                                                                    |                                                 |                                |                   |          |                                         |                                                                                                    |
|                                      |                                                                                                    |                                                                                                |                                                                            |                                                                                                    |                                                                                                    |                                                                                                    |                                                 |                                |                   |          |                                         |                                                                                                    |
|                                      |                                                                                                    |                                                                                                |                                                                            |                                                                                                    |                                                                                                    |                                                                                                    |                                                 |                                |                   |          |                                         |                                                                                                    |
| Show                                 | 10 🗸 entries                                                                                                    | 5                                                                                              |                                                                            |                                                                                                    | Â                                                                                                    |                                                                                                    |                                                 |                                |                   |          | •                                       | ▼ Search                                                                                                    |
| #^                                   | Inspector≎<br>Name                                                                                                    | Mobile No ≎                                                                                    | Email Id                                                                   | 0                                                                                                  | Aadhaar<br>No                                                                                                    | ¢<br>Designation                                                                                      | Posting ¢<br>District                           | Addition                       | al Charge         | ٥        | Inspector<br>Type                       | Inspection Un<br>Act                                                                                                    |
| 1                                    | shashank<br>Edit  <br>Delete                                                                                                    | 8109002633                                                                                     | shashati                                                                   | wari08@gmail.com                                                                                   | ****<br>****<br>6123                                                                                                    | Inspector                                                                                             | Jabalpur                                        | NA                             |                   |          | NA                                      | Inspection und<br>Legal Metrolog<br>Act, 2009 and<br>Rules                                                                                                    |
| 2                                    | s k<br>chouhan<br>Edit  <br>Delete                                                                                                    | 9340063593                                                                                     | dummy@                                                                     | 9gmail.com                                                                                         | xxxx<br>xxxx<br>3648                                                                                                    | Deputy<br>controller                                                                                  | Jabalpur                                        | NA                             |                   |          | NA                                      | Inspection und<br>Legal Metrolog<br>Act, 2009 and<br>Rules                                                                                                    |
|                                      |                                                                                                    |                                                                                                |                                                                            |                                                                                                    | XXXX                                                                                                    | MPIDC                                                                                                 | Ashoknagar                                      | NA                             |                   |          |                                         | Inspection und<br>Legal Metrolog                                                                                                    |
| 3                                    | ramesh<br>Edit  <br>Delete                                                                                                    | 9630946638                                                                                     | choukse                                                                    | ybhanupriya@gmail.com                                                                              | 4688                                                                                                    |                                                                                                    |                                                 |                                |                   |          | NA                                      | Act, 2009 and<br>Rules                                                                                                    |
| 3                                    | ramesh<br>Edit  <br>Delete<br>Bhanupriya<br>Edit  <br>Delete                                                                                                    | 9630946638<br>9630946638                                                                       | choukse                                                                    | ybhanupriya@gmail.com<br>ybhanupriya@gmail.com                                                     | 4688<br>xxxx<br>xxxx<br>4688                                                                                                    | MPIDC                                                                                                 | Bhopal                                          | Bhopal                         |                   |          | NA<br>In House<br>Inspector             | Act, 2009 and<br>Rules<br>Inspection und<br>Legal Metrolog<br>Act, 2009 and<br>Rules                                                                                                    |
| 3<br>4<br>5                          | ramesh<br>Edit  <br>Delete<br>Bhanupriya<br>Edit  <br>Delete<br>Kunal<br>Kishor<br>Edit  <br>Delete                                                                                                    | 9630946638<br>9630946638<br>9630946638                                                         | choukse<br>choukse<br>kunal@g                                              | ybhanupriya@gmail.com<br>ybhanupriya@gmail.com<br>jmail.com                                        | 4688<br>xxxx<br>4688<br>xxxx<br>4688<br>xxxx<br>xxxx<br>3648                                                                                                    | MPIDC<br>Deputy<br>Controller                                                                         | Bhopal                                          | Bhopal                         |                   |          | NA<br>In House<br>Inspector<br>NA       | Act, 2009 and<br>Rules<br>Inspection und<br>Legal Metrolog<br>Act, 2009 and<br>Rules<br>Inspection und<br>Legal Metrolog<br>Act, 2009 and<br>Rules                                                                                                    |
| 3<br>4<br>5<br>6                     | ramesh<br>Edit  <br>Delete<br>Bhanupriya<br>Edit  <br>Delete<br>Kinhor<br>Edit  <br>Delete<br>S K Ulkey<br>Edit  <br>Delete                                                                                                    | 9630946638<br>9630946638<br>9630946638<br>9340063593                                           | choukse<br>choukse<br>kunal@g<br>ulkey@g                                   | ybhanupriya@gmail.com<br>ybhanupriya@gmail.com<br>jmail.com                                        | 4688<br>xxxx<br>xxxx<br>xxxx<br>xxxx<br>3648<br>xxxx<br>3648                                                                                                    | MPIDC<br>Deputy<br>Controller<br>Deputy<br>Controller                                                 | Bhopal<br>Bhopal<br>GWALIOR                     | Bhopal<br>NA<br>NA             |                   |          | NA<br>In House<br>Inspector<br>NA       | Act, 2009 and<br>Rules<br>Inspection unc<br>Legal Metrolog<br>Act, 2009 and<br>Rules<br>Inspection unc<br>Legal Metrolog<br>Act, 2009 and<br>Rules                                                                                                    |
| 3<br>4<br>5<br>6<br>7                | rameeh<br>Edit  <br>Delete<br>Bhanupriya<br>Edit  <br>Delete<br>Edit  <br>Delete<br>Edit  <br>Delete<br>Edit  <br>Delete<br>Edit  <br>Delete<br>Edit  <br>Delete                                                                                                    | 9630946638<br>9630946638<br>9630946638<br>9340063593<br>9340063593                             | choukse<br>choukse<br>kunal@g<br>ulkey@g                                   | ybhanupriya@gmail.com<br>ybhanupriya@gmail.com<br>ymail.com<br>@gmail.com                          | 4688<br>xxxxx<br>4688<br>xxxxx<br>4688<br>xxxxx<br>xxxx<br>xxxx<br>3648<br>xxxxx<br>3648                                                                                                    | MPIDC<br>Deputy<br>Controller<br>Deputy<br>Controller                                                 | Bhopal<br>Bhopal<br>GWALIOR<br>Bhopal           | Bhopal<br>NA<br>NA             |                   |          | NA<br>In House<br>Inspector<br>NA<br>NA | Act, 2009 and<br>Rules<br>Inspection unc<br>Legal Metrolog<br>Act, 2009 and<br>Rules<br>Inspection unc<br>Legal Metrolog<br>Act, 2009 and<br>Rules<br>Inspection unc<br>Legal Metrolog<br>Act, 2009 and<br>Rules                                                                                                    |
| 3<br>4<br>5<br>6<br>7<br>8           | rameeh<br>Edit (<br>Detete)       Bhanupriya<br>Edit (<br>Detete)       Kunal<br>Kunal<br>Kalaor<br>Edit (<br>Detete)       S K Ulkey<br>Edit (<br>Detete)       S K Ulkey<br>Edit (<br>Detete)       S S Sanahark<br>Edit (<br>Detete)                                                                                                    | 9630046638<br>9630046638<br>9630046638<br>9340063593<br>9340063593<br>8109002633               | choukse<br>choukse<br>kunal@g<br>ulkey@g<br>ghuraiya<br>jain@gm            | ybhanupriya@gmail.com<br>ybhanupriya@gmail.com<br>ymail.com<br>@gmail.com<br>aail.com              | 4688<br>2000<br>2000<br>4689<br>2000<br>3648<br>2000<br>2000<br>200<br>2000<br>2000<br>2 | MPIDC<br>Deputy<br>Controller<br>Deputy<br>Controller<br>Deputy<br>Controller                         | Bhopal<br>Bhopal<br>GWALIOR<br>Bhopal<br>Bhopal | Bhopal<br>NA<br>NA<br>NA       |                   |          | NA<br>In House<br>NA<br>NA<br>NA<br>NA  | Act; 2009 and Rules<br>Inspection unc<br>Legal Metrolog<br>Act; 2009 and<br>Rules<br>Inspection unc<br>Legal Metrolog<br>Act; 2009 and<br>Rules<br>Inspection unc<br>Legal Metrolog<br>Act; 2009 and<br>Rules<br>Inspection unc<br>Legal Metrolog<br>Act; 2009 and<br>Rules                                                                                                    |
| 3<br>4<br>5<br>6<br>7<br>8<br>8<br>9 | Image: set of the set of the set of th | 9630046638<br>9630046638<br>9630046638<br>9340063593<br>9340063593<br>8109002633<br>8109002633 | choukse<br>choukse<br>kunal@g<br>ulkey@g<br>ghuraiya<br>jain@gn<br>parag@g | yehanupriya@gmail.com<br>ybhanupriya@gmail.com<br>ymail.com<br>@gmail.com<br>hail.com<br>amail.com | 4689<br>20000<br>20000<br>4689<br>20000<br>20000<br>2000                                                                                                   | MPIDC<br>Deputy<br>Controller<br>Deputy<br>Controller<br>Deputy<br>Controller<br>Deputy<br>Controller | Bhopal<br>Bhopal<br>GWALIOR<br>Bhopal<br>Bhopal | Bhopal<br>NA<br>NA<br>NA<br>NA |                   |          | NA<br>In House<br>NA<br>NA<br>NA<br>NA  | Act; 2009 and<br>Rules<br>Inspection unc<br>Las 2, 2009 and<br>Rules<br>Inspection unc<br>Legal Metrolog<br>Act; 2009 and<br>Rules<br>Inspection unc<br>Legal Metrolog<br>Act; 2009 and<br>Rules<br>Inspection unc<br>Legal Metrolog<br>Act; 2009 and<br>Rules<br>Inspection unc<br>Legal Metrolog<br>Act; 2009 and<br>Rules<br>Inspection unc<br>Legal Metrolog<br>Act; 2009 and<br>Rules |

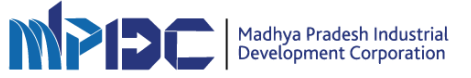

### **Inspection Report**

• All the submitted Inspection Reports can be downloaded from here and status can be checked by Admin User

| © So | heduled Inspections                  | A Manage Act Q Allocat       | ion of Jurisdiction 🛛 🖶 Manage Scheduler                | Manage Inspector            | A Inspection Report          | Ø Requested Inspectio | n list                    |
|------|--------------------------------------|------------------------------|---------------------------------------------------------|-----------------------------|------------------------------|-----------------------|---------------------------|
| Dasł | board / Scheduled Ins                | pections                     |                                                         |                             |                              |                       |                           |
| Expo | 10 v entries                         |                              |                                                         |                             |                              | Search:               | ▼ Search By [             |
| #~   | Reference No 🗢                       | Industry Name 🛛 🗘            | Inspection Under Act 🛛 🗢                                | Inspection Date & ≑<br>Time | Industrial Area 🗧            | Inspector ©<br>Name   | Report Submissior<br>Date |
| 1    | ISR004105<br>Inspection<br>Report 🖬  | Aarti Industries             | Inspection under Legal Metrology Act, 2009<br>and Rules | 26/08/2020 3:50 PM          | Acharpura Textile<br>Park    | R K Dwiedi            | 15/08/2020                |
| 2    | ISR004574<br>Inspection<br>Report    | LAHAR GRAH UDYOG             | Inspection under Legal Metrology Act, 2009<br>and Rules | 18/08/2020 4:10 PM          | Acharpura Industrial<br>Area | R K Dwiedi            | 15/08/2020                |
| з    | ISR0022082<br>Inspection<br>Report   | Aakash Namkeen and<br>Sweets | Inspection under Legal Metrology Act, 2009<br>and Rules | 05/08/2020 2:30 PM          | Acharpura Textile<br>Park    | Kunal Kishor          | NA                        |
| 4    | ISR0022824<br>Inspection<br>Report   | Aanya Medicals               | Inspection under Legal Metrology Act, 2009<br>and Rules | 23/09/2020 5:00 PM          | Acharpura Textile<br>Park    | Kunal Kishor          | 10/08/2020                |
| 5    | ISR0022984<br>Inspection<br>Report 🖼 | Tea Industry                 | Inspection under Legal Metrology Act, 2009<br>and Rules | 05/08/2020 10:00 AM         | Plastic Park Tamot           | S S Ghuraiya          | NA                        |
| 6    | ISR0022815<br>Inspection<br>Report   | Swadeshi pvt Imt.            | Inspection under Legal Metrology Act, 2009<br>and Rules | 03/08/2020 10:00 AM         | NA                           | S S Ghuraiya          | NA                        |
| 7    | ISR004647<br>Inspection<br>Report 🖼  | Aakash Namkeen and<br>Sweets | Inspection under Legal Metrology Act, 2009<br>and Rules | 10/09/2020 2:30 PM          | Acharpura Textile<br>Park    | shashank<br>Tiwari    | 03/09/2020                |
| 8    | ISR004845<br>Inspection<br>Report    | Aanya Medicals               | Inspection under Legal Metrology Act, 2009<br>and Rules | 05/09/2020 5:00 PM          | Acharpura Textile<br>Park    | shashank<br>Tiwari    | 29/08/2020                |
| 9    | ISR0022297<br>Inspection<br>Report   | Shashank Industry            | Inspection under Legal Metrology Act, 2009<br>and Rules | 13/08/2020 11:20 AM         | NA                           | shashank<br>Tiwari    | 17/08/2020                |
| 10   | ISR0022840<br>Inspection<br>Report   | Shashank Industry            | Inspection under Legal Metrology Act, 2009<br>and Rules | 13/08/2020 12:10 PM         | NA                           | shashank<br>Tiwari    | 24/08/2020                |

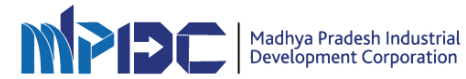

### **Requested Inspection list**

- Any Inspection Request by Industry to the Department will be shown here
- Department can schedule the inspection.
- Department can also reject the request

| O Scheduled Inspec    | ctions (1) Manage Act (2) Allocation of Jurisdiction | 🖶 Manage S                                                | cheduler Manage Inspector                     | Inspection Re | port Ø Requested Inspection lis                                                                                                 | st |
|-----------------------|------------------------------------------------------|-----------------------------------------------------------|-----------------------------------------------|---------------|----------------------------------------------------------------------------------------------------|----|
| Dashboard / Insp      | actions Request List                                 |                                                           |                                               |               |                                                                                                    |    |
| Show 10 v entr        | ies                                                  |                                                           |                                               |               | Search:                                                                                                    |    |
| #                     | Action                                               | ≑ Industry                                                | Name                                          | \$ S          | itatus                                                                                                    |    |
| 1                     | 0-                                                   | Mohini Ir                                                 | dustries                                      | C             | Inspection Accepted                                                                                                    |    |
|                       |                                                      |                                                           |                                               |               |                                                                                                    |    |
| 2                     | 0 -                                                  | Water Be                                                  | iler Industry                                 | C             | Inspection Accepted                                                                                                    |    |
| 2<br>3                | 0+<br>0+                                             | Water Bo<br>Mohini Ir                                     | iler Industry<br>dustries                     |               | Inspection Accepted                                                                                                    |    |
| 2<br>3<br>4           | 0••<br>0••<br>0••                                    | Water Bo<br>Mohini Ir<br>Mohini Ir                        | iler Industry<br>dustries<br>dustries         |               | Inspection Accepted Inspection Accepted Pending For Department Acceptance                                                       |    |
| 2<br>3<br>4<br>5      | •••           •••           •••                      | Water Bo<br>Mohini Ir<br>Mohini Ir<br>Test Indu           | iler Industry<br>dustries<br>dustries<br>stry |               | Inspection Accepted Inspection Accepted Pending For Department Acceptance Pending For Department Acceptance                     |    |
| 2<br>3<br>4<br>5<br>6 | •••       •••       •••       •••                    | Water Bo<br>Mohini Ir<br>Mohini Ir<br>Test Indu<br>What2W | iler Industry dustries dustries stry aar      |               | Inspection Accepted Inspection Accepted Pending For Department Acceptance Pending For Department Acceptance Inspection Accepted |    |

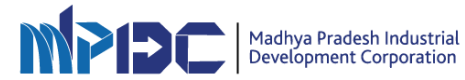

| © Scheduled lengencient © Manage Act V Alocation of Justicicion If Manage Scheduler Impection Request Impection Request Desci     Darboard Impection Request Desci     Disboard Impection Request Desci     Industry Name Industry Type   Industry Name Industry Type   Madriga Pradesh Address   Madriga Pradesh Address   Mathrized Person Real Md Authorized Person Manale   Inspection Request Details     Department Name   Manage Scheduler Request Details     Department Name   Manage Scheduler Request Details     Proposed Impection Under Act*   More alected -                                                                                                    |                                                    |                                                        |                                                       |
|----------------------------------------------------------------------------------------------------|----------------------------------------------------|--------------------------------------------------------|-------------------------------------------------------|
| Dachbord / Impedion Request Defail  Authorized Person Kabile Competition Name  Authorized Person Email Id Authorized Person Mobile No  choolsay bhanupriya@gmail.com  Poppartment Name  Megin & Messars  Proposed Impection Under Act  Proposed Impection Under Act  Proposed Impect | Scheduled Inspections     A Manage Act     Allocat | ion of Jurisdiction 🛛 👹 Manage Scheduler 🛛 👹 Manage In | spector Dispection Report O Requested Inspection list |
| District       Binquil         Industry Detail       Industry Type       District         Mobini industries       Others       Binquil         State       Address       Authorized Person Name         Mathya Pradesh       Reara hils Ehopal       Binaupriya         Authorized Person Request Details       963094658       Binaupriya         Department Name       Inspection Date"       Time"         Vegett & Measures       Selected Proposed Inspection Under Act       Selected Proposed Inspection Under Act         Proposed Inspection Under Act* Heip ?       Selected Proposed Inspection Under Act       Imme"         Inspection Fequence Induster       Selected Proposed Inspection Under Act       Imme"         Proposed Inspection Under Act*       Selected Proposed Inspection Under Act       Imme"         Inspection Proposed Inspection Under Act       Imme       Imme"         Inspection Proposed Inspection Under Act       Imme       Imme"         Inspection Proposed Inspection Under Act       Imme       Imme"         Inspection Proposed Inspection Under Act       Imme       Imme         Inspection Proposed Inspection Under Act       Imme       Imme         Inspection Proposed Inspection Under Act       Imme       Imme         Inspection Proposed Inspection Under Act                                                                                                    |                                                    |                                                        |                                                       |
| DISPECTION REQUEST DETAIL   Industry Detail   Industry Detail   Industry Name   Industry Name   Industry Name   Industry Name   Industry Name   Industry Name   Industry Name   Industry Name   Industry Name   Industry Name   Industry Name   Industry Pradesh   Authorized Person Name   Bhanupriya   Bhanupriya   Inspection Request Details   Proposed Inspection Under Act   Ivine selection +   For posed Inspection Under Act   Ivine selection +                                                                                                    | Dashboard / Inspection Request Detail              |                                                        |                                                       |
| Industry Detail         Industry Name       Industry Type       District         Mohrin Industries       Others       Bhopal         State       Address       Authorized Person Name         Madhya Pradesh       Areara hills Bhopal       Bhanupriya         Authorized Person Email Id       Authorized Person Mobile No       9630346638         Chockseythanupriya@gmail.com       9630346638       Time*         Department Name       Inspection Date*       Time*         Weight & Measures       Select Inspection date       Elected Proposed Inspection Under Act         Proposed Inspection Under Act       Help ?       Selected Proposed Inspection Under Act         Itoms selected +                                                                                                    | ● INSPECTION REQUEST DETAIL                        |                                                        |                                                       |
| Industry Detail         Industry Name       Industry Type       District         Mohini Industries       Others       Bhopal         State       Address       Authorized Person Name         Mathya Pradesh       Areara hills Bhopal       Bhanupriya         Authorized Person Email Id       Authorized Person Mobile No       Bhanupriya         Choukseybhanupriya@gmail.com       950046638       Enspection Request Details         Department Name       Inspection Date*       Time*         Weight & Measures       Select Proposed Inspection Under Act* Help ?       Select Proposed Inspection Under Act         Proposed Inspection Under Act* Help ?       Select Proposed Inspection Under Act       Enspection Select Proposed Inspection Under Act         Fregoe       Select Proposed Inspection Under Act       Help ?       Select Proposed Inspection Under Act                                                                                                    |                                                    |                                                        |                                                       |
| Industry Name       Industry Type       District         Mohini Industries       Others       Bhopal         State       Address       Authorized Person Name         Madhya Pradesh       Areara hills Bhopal       Bhanupriya         Authorized Person Email Id       Authorized Person Mobile No       Bispection Mobile No         d:houkseybhanupriya@gmail.com       9630946638       Proposed Inspection Date*       Time*         Department Name       Inspection Date*       Time*       Image: Comparison Comparison Com                                                                                                    | Industry Detail                                    |                                                        |                                                       |
| Industry Name     Industry Type     District       Mohini Industries     Others     Bhopal       State     Address     Authorized Person Name       Madhya Pradesh     Areara hills Bhopal     Bhanupriya       Authorized Person Email Id     Authorized Person Mobile No     Enanypriya       choukseybhanupriya@gmail.com     9630946638     Image: Comparison Comparison Compa                                                                                                    |                                                    |                                                        |                                                       |
| Mohni Industries     Others     Bhopal       State     Address     Authorized Person Name       Madhya Pradesh     Areara hills Bhopal     Bhanupriya       Authorized Person Email Id     Authorized Person Mobile No     Bhanupriya       Choukseybhanupriya@gmail.com     9630946638     Ferson Science       Department Name     Inspection Date"     Time"       Weight & Measures     Select Inspection Under Act     Help ?       None selected •     Selected Proposed Inspection Under Act     Help ?       Riget     Selected Proposed Inspection Under Act     Help ?                                                                                                    | Industry Name                                      | Industry Type                                          | District                                              |
| State     Address     Authorized Person Name       Madhya Pradesh     Areara hills Bhopal     Bhanupriya       Authorized Person Email Id     Authorized Person Mobile No     Bhanupriya       choukseybhanupriya@gmail.com     9630946638     Image: Comparison Comparison Compar                                                                                                    | Mohini Industries                                  | Others                                                 | Bhopal                                                |
| Mathya Pradesh       Areara hills Bhopal       Bhanupriya         Authorized Person Email Id       Authorized Person Mobile No       9630946638         Inspection Request Details       9630946638       Image: Comparison of the second second se                                                                                                    | State                                              | Address                                                | Authorized Person Name                                |
| Authorized Person Email Id       Authorized Person Mobile No         choukseybhanupriya@gmail.com       9630946638         Inspection Request Details       Inspection Date*         Department Name       Inspection Date*         Weight & Measures       Select Inspection date         Proposed Inspection Under Act* Help ?       Selected Proposed Inspection Under Act         None selected •       Image: Comparison of the selected of the selected of the                                                                                                    | Madhya Pradesh                                     | Areara hills Bhopal                                    | Bhanupriya                                            |
| choukseybhanupriya@gmail.com     9630946638       Inspection Request Details     Inspection Date*       Department Name     Inspection Date*       Weight & Measures     Select Inspection date       Proposed Inspection Under Act*     Help ?       None selected •     Selected Proposed Inspection Under Act                                                                                                    | Authorized Person Email Id                         | Authorized Person Mobile No                            |                                                       |
| Inspection Request Details         Department Name       Inspection Date*         Weight & Measures       Select Inspection date         Proposed Inspection Under Act* Help ?       Selected Proposed Inspection Under Act         None selected •       Selected Proposed Inspection Under Act         Reject       Selected Proposed Inspection Under Act                                                                                                    | choukseybhanupriya@gmail.com                       | 9630946638                                             |                                                       |
| Inspection Request Details         Department Name       Inspection Date*       Time*         Weight & Measures       Select Inspection date       Image: Compare the image: Compare the image: Compar                                                                                                    |                                                    |                                                        |                                                       |
| Department Name     Inspection Date*     Time*       Weight & Measures     Select Inspection date     Image: Compare the selected of the selected of the selected o                                                                            | Inspection Request Details                         |                                                        |                                                       |
| Department Name     Inspection Date     Insection Date       Weight & Measures     Select Inspection date     Imme       Proposed Inspection Under Act*     Help ?     Selected Proposed Inspection Under Act       None selected •     Imme     Imme                                                                                                    | Department Name                                    | Inspection Data                                        | Timet                                                 |
| Proposed Inspection Under Act* Help ? Selected Proposed Inspection Under Act None selected  Reject                                                                                                    | Weight & Measures                                  | Select Inspection date                                 | IIIIe                                                 |
| None selected • Reject                                                                                                    | Proposed Inspection Under Act* Help ?              | Selected Proposed Inspection Under Act                 |                                                       |
| Reject                                                                                                    | None selected -                                    |                                                        |                                                       |
|                                                                                                    | Reject                                             |                                                        |                                                       |
|                                                                                                    |                                                    |                                                        |                                                       |

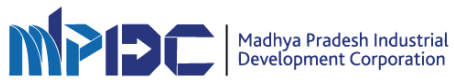

#### **Inspection Scheduling Form**

- Inspection will be scheduled through this form
- Scheduler can select Date, time, Act under which Inspection is to scheduled
- District and Industry can be searched
- As soon as Industry is selected all necessary Data and information of industry is populated
- All information related to previous inspection will be displayed.
- As soon as Inspection is Scheduled Assigned Inspector details will be displayed
- SMS & Email will be sent to inspector for consent

|                                                          |                                                                     |                  | Q We                        |
|----------------------------------------------------------|---------------------------------------------------------------------|------------------|-----------------------------|
| D Scheduled Inspections                                  | • Allocation of Jurisdiction         • Manage Scheduler         • # | Manage Inspector | O Requested Inspection list |
| Dashboard / Inspection Scheduling Form                   |                                                                     |                  |                             |
| CHEDULE INSPECTION                                       |                                                                     |                  |                             |
| Inspection Scheduling                                    |                                                                     |                  |                             |
| Department Name                                          | Inspection Date*                                                    | Time*            |                             |
| Proposed Inspection Under Act* Help ?<br>None selected • | Selected Proposed Inspection Under                                  | Act              |                             |
| Search Industry                                          |                                                                     |                  |                             |
|                                                          |                                                                     |                  |                             |
| Search By District Location Q                            | Select from Available Industry                                      |                  |                             |

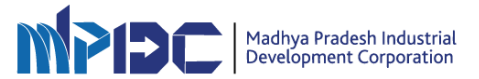

# **Scheduled Inspection List**

| 0 Sc | heduled Inspections               | A Manage Act                      | cation of Jurisdiction                  | Scheduler Manage Inspector                       | A Inspection Report               | quested Inspection list                                |                 |
|------|-----------------------------------|-----------------------------------|-----------------------------------------|--------------------------------------------------|-----------------------------------|--------------------------------------------------------|-----------------|
|      |                                   |                                   |                                         |                                                  |                                   |                                                        |                 |
| Dasł | board / Scheduled In              | spections                         |                                         |                                                  |                                   | + Sch                                                  | edule New Ins   |
|      |                                   |                                   |                                         |                                                  |                                   |                                                        |                 |
| SCH  | EDULED INSP                       | ECTIONS                           |                                         |                                                  |                                   |                                                        |                 |
|      | 93/4/0<br>Total / Draft / Schedu  | led Inspection                    | 12/0<br>Canceled / Confirmed Inspection | 2/46<br>Rescheduled / Disca                      | rd Inspection                     | 6/23<br>Waiting for report sul<br>Completed Inspection | omission /<br>1 |
| Show | 10 🗸 entries                      |                                   |                                         |                                                  |                                   |                                                        | ▼ Sea           |
| #^   | Reference No \$                   | Status                            | Industry Name                           | Inspection Under Act                             | ♦ Inspection<br>Date & Time       | ¢<br>Remaining<br>Time                                 | Inspecto        |
| 1    | ISR004708                         | In Process                        | Jute Industry                           | Inspection under Legal Metrolog<br>and Rules     | gy Act, 2009 17/10/2020 1:0<br>PM | 00 NA                                                  | NA              |
| 2    | ISR004097                         | In Process                        | Rice Industry                           | Inspection under Legal Metrolog<br>and Rules     | gy Act, 2009 17/10/2020 1:0<br>PM | 00 NA                                                  | NA              |
| 3    | ISR004694                         | Cancelled due to non availability | y of Inspector Adarsh Industries        | Inspection under Legal Metrolog<br>and Rules     | gy Act, 2009 13/10/2020 1:0<br>PM | NA NA                                                  | Sarang D        |
| 4    | ISR004620                         | Cancelled due to non availability | y of Inspector AVS_ENTERPRISE           | Inspection under Legal Metrolog<br>and Rules     | gy Act, 2009 14/10/2020 12<br>PM  | :50 NA                                                 | K s Sharr       |
| 5    | ISR004831                         | In Process                        | ABCD Kirana                             | Inspection under Legal Metrolog<br>and Rules     | gy Act, 2009 13/10/2020 2:3<br>PM | 30 NA                                                  | NA              |
| 6    | ISR004662                         | In Process                        | Tea Industry                            | Inspection under Legal Metrolog<br>and Rules     | gy Act, 2009 14/10/2020 2:3<br>PM | 30 NA                                                  | NA              |
| 7    | ISR004709                         | Waiting for report submission     | Aakash Namkeen a<br>Sweets              | nd Inspection under Legal Metrolog<br>and Rules  | gy Act, 2009 10/10/2020 4:3<br>PM | <sup>30</sup> NA                                       | K s Sharr       |
| 8    | ISR004513<br>Inspection<br>Report | Report Submitted                  | Aanya Medicals                          | Inspection under Legal Metrolog<br>and Rules     | gy Act, 2009 14/10/2020 11:<br>AM | 20 NA                                                  | Sarang D        |
| 9    | ISR004509<br>Inspection<br>Report | Report Submitted                  | LAHAR GRAH UDY                          | OG Inspection under Legal Metrolog<br>and Rules  | gy Act, 2009 08/10/2020 11:<br>AM | 50 NA                                                  | K s Sharn       |
| 10   | ISR004334<br>Inspection<br>Report | Report Submitted                  | BIOSCI_HEALTHC                          | ARE Inspection under Legal Metrolog<br>and Rules | gy Act, 2009 10/10/2020 5:0<br>PM | 00 NA                                                  | Sarang D        |
|      |                                   |                                   |                                         |                                                  |                                   |                                                        |                 |

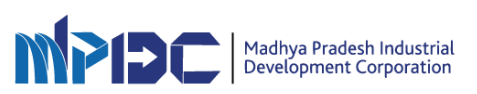

### Scheduler Dashboard

- Scheduler will be able to schedule the inspections of his jurisdictions
- He can manage all the inspectors and other information of his regions.

| ash 🖬 Dash          | board                                          |                                               |                                                                                                    | PCB Scheduler ~           |
|---------------------|------------------------------------------------|-----------------------------------------------|----------------------------------------------------------------------------------------------------|---------------------------|
| Ø Scheduled Insp    | ections                                        |                                               |                                                                                                    |                           |
| Home / Dashboa      | ard                                            |                                               |                                                                                                    |                           |
| Cotal Ins           | 2<br>SPECTION SCHEDULED                        | D<br>ISPECTION CANCELLE<br>ON UPLOADING OF RE | ED DUE TO<br>PORT UNAVAILABILITY OF INSPECTOR                                                                         | • View All Inspection     |
| Reference<br>No     | Status                                         | Industry Name                                 | Inspection Type                                                                                                    | Inspection Date &<br>Time |
| ISR001496           | Canceled By Department                         | Procter and<br>Gamble                         | The Water (Prevention and Control of Pollution) Act, 1974, The Air (Prevention and Control of<br>Pollution) Act, 1981 | 08/10/2020 1:20 PM        |
| ISR001285<br>Edit 🖋 | Cancelled due to non availability of Inspector | Bhanupriya<br>Group                           | The Water (Prevention and Control of Pollution) Act, 1974, The Air (Prevention and Control of Pollution) Act, 1981    | 10/10/2020 1:20 PM        |
|                     |                                                |                                               |                                                                                                    |                           |

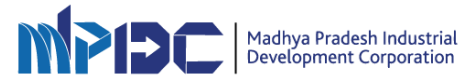

#### **Inspector Dashboard**

- All the inspections which are assigned to the inspector will be displayed here
- Inspectors can give their consent for inspections
- After inspection is executed by inspector he will update the report using the forms as per the act.
- As soon as inspection report will be submitted sms and email to Industry, admin.
- Report will also be submitted to public portal from where industry can search and access their report anytime.

| 0.5  | icheduled Inspect              | ions 🛛 🖓 View Inspection Rep    | port  |                                                 |                                                                                                    |          |                                                    |                   |                        |
|------|--------------------------------|---------------------------------|-------|-------------------------------------------------|----------------------------------------------------------------------------------------------------|----------|----------------------------------------------------|-------------------|------------------------|
| Da   | shboard / Sched                | uled Inspections                |       |                                                 |                                                                                                    |          |                                                    | +s                | chedule New Inspection |
| SCI  | HEDULED I                      | NSPECTIONS                      |       |                                                 |                                                                                                    |          |                                                    |                   |                        |
|      | 2/0/0                          |                                 | 1/(   | )                                               | 0/1                                                                                                    |          | 0/                                                 | / 0               | ubmission /            |
| Show | 10 v entrie                    | s                               | Cance | led / Confirmed                                 | Inspection Rescheduled / Discard Insp                                                                                                    | ection   | Wai<br>Con                                         | npleted Inspecti  | T Search Fi            |
| Show | 10 v entrie<br>Reference<br>No | s<br>Status                     | ¢     | Industry ≑<br>Name                              | Inspection Rescheduled / Discard Insp                                                                                                    | ¢        | Wai<br>Con<br>Inspection ¢<br>Date & Time          | Remaining<br>Time | ▼ Search Fi            |
| Show | 10 v entrie<br>Reference<br>No | S Status Canceled By Department | ¢     | Industry \$<br>Name<br>Procter<br>and<br>Gamble | Inspection Rescheduled / Discard Insp<br>Inspection Under Act<br>The Water (Prevention and Control of Pollution) Act, 1974;<br>Air (Prevention and Control of Pollution) Act, 1981 | ¢<br>The | Wai<br>Con<br>Date & Time<br>08/10/2020 1:20<br>PM | Remaining<br>Time | T Search F             |

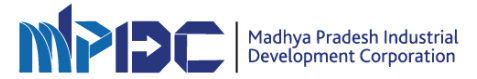